## Protocole Concours SIF

#### Table des matières

| 1. | Prendre une licence compétition Club              | 1 |
|----|---------------------------------------------------|---|
| 2. | Gérer ses cavaliers, chevaux et coach de concours | 2 |
| 3. | Créditer son compte                               | 2 |
| 4. | Engager en compétition                            | 3 |
| 5. | Voir les résultats d'une épreuve                  | 4 |

# 1. Prendre une licence compétition Club

| Mon SIF<br>Ma fiche club                                                                                                    | Licence             | es 2022 - ASSOCIATIO         |                                                                                  |
|----------------------------------------------------------------------------------------------------|---------------------|------------------------------|----------------------------------------------------------------------------------|
| Attestation d'adhésion                                                                                                    | Millésin            | ne : 2022 🛟                  | AMenu licence                                                                    |
| Attestation nb lic.                                                                                                    |                     |                              | cence pratiquant 2022                                                            |
| Mes concours                                                                                                    | _                   |                              |                                                                                  |
| Mes licences                                                                                                    | Page : 1            | 2 >                          |                                                                                  |
| Mes impressions licences                                                                                                    | Fléc. /<br>Millès.  | Nom prénom                   |                                                                                  |
| Mon adresse email                                                                                                    | P 22                | ARMAGNAC ZIA                 |                                                                                  |
| Mon site web                                                                                                    |                     |                              |                                                                                  |
| Dans le bandeau de droite, cliquer su                                                                                                    | r l'onglet <b>N</b> | Aes licences                 | Page cavalier FFE                                                                |
| Dans la partie centrale cliquer sur le r                                                                                                    | nom choisi.         | . S'ouvre alors la fiche     | Historique                                                                       |
| S'ouvre alors le menu ci-contre : Choi<br>& Aut. parentale                                                                                                    | sir un forn         | nulaire <b>Cert. Médical</b> | Supprimer de mes cavaliers Club/Poney<br>La licence<br>Enregistrer une assurance |
| Justificatifs de demande de licence compétition                                                                                                    |                     |                              | on formulaire Cert. Médical & Aut. parentale                                     |
| A remoter TRES USBULEMENT en noil dates les caues et espaces prévuis à cet det et el retourner :<br>-part commer da GET-PEC, la Filhenia, 1330 auma de Pales, 1000 dans la 5 ;<br>-part FXA au 3135 213 15 (réferènde à cet sauge)<br>Qu à déposer sur literreto sautomer de trafes causant entrogra e - Dépôt de CM ». |                     |                              | Un formulaire de Demande de licence compétition<br>Un duplicata de licence       |
| NIT: prour obtenir une lisence completion, il est abligations d'être titulaire d'une licence pratiquant du mélésime en<br>cours ou d'en jointer la demande. Pour otte contactez reter club.                                                                                                    |                     |                              | La fiche licencié                                                                |
| CERTIFICAT MODEL. VALCE CEPUS MONIS DURAN Si la cartícal mádica ese a plago sinse, contra cara ase  b cossigne, contra cara ase  b cossigne, contra cara da supera de segurar atuação de decisión estimate à na plança de segurar constanta da plança de segurar laquestes en competence.                               |                     |                              | Mon carnet de randonnée                                                          |
| Date :                                                                                                    | Partie              | à remplir par un             | Compétitions                                                                     |
| Ar d'inscription à funde des médicaires     Cachet du médicaire     Cachet du médicaire     Cachet du médicaire                                                                                                    | médec               | in du sport ou un            | Concours FFE<br>Qualification / Clt permanent                                    |
| Licence Internet To Dub Int 9864004<br>Licence competition Club                                                                                                    | méde                | ecin généraliste             | Tourisme Équestre                                                                |
|                                                                                                    |                     |                              | Carnet de randonnée                                                              |
| Nom ou representant légal :<br>Pelnom :<br>Qualai : pére : mère : sans :                                                                                                    | Partie              | à remplir par le             |                                                                                  |
| Je zoozávýul, dječatez domandor is tisznec campétiton pour te cavalor disigné o dossan.                                                                                                    | respons             | able legal pour les          |                                                                                  |
| Contendence and disputation do Farcia 31 dB for 40 dE growth 1511 multifies to converse des sources and sources and the source set in the source of the source and the converse and the STRE Clark Plus deserted. All COST Landers                                                                                      |                     | mineurs                      |                                                                                  |
|                                                                                                    |                     |                              |                                                                                  |

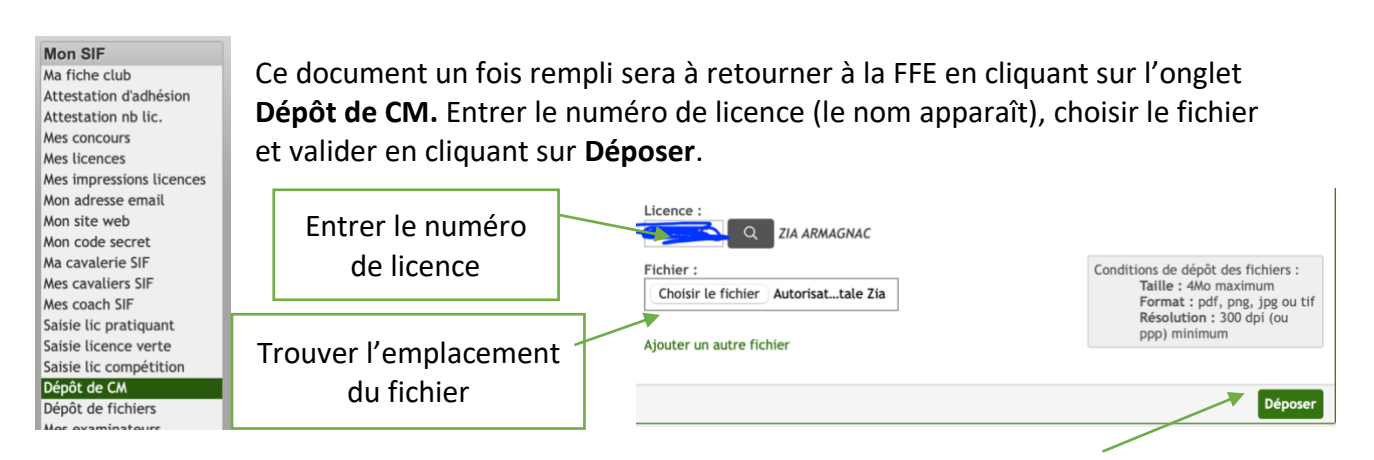

#### 2. Gérer ses cavaliers, chevaux et coach de concours

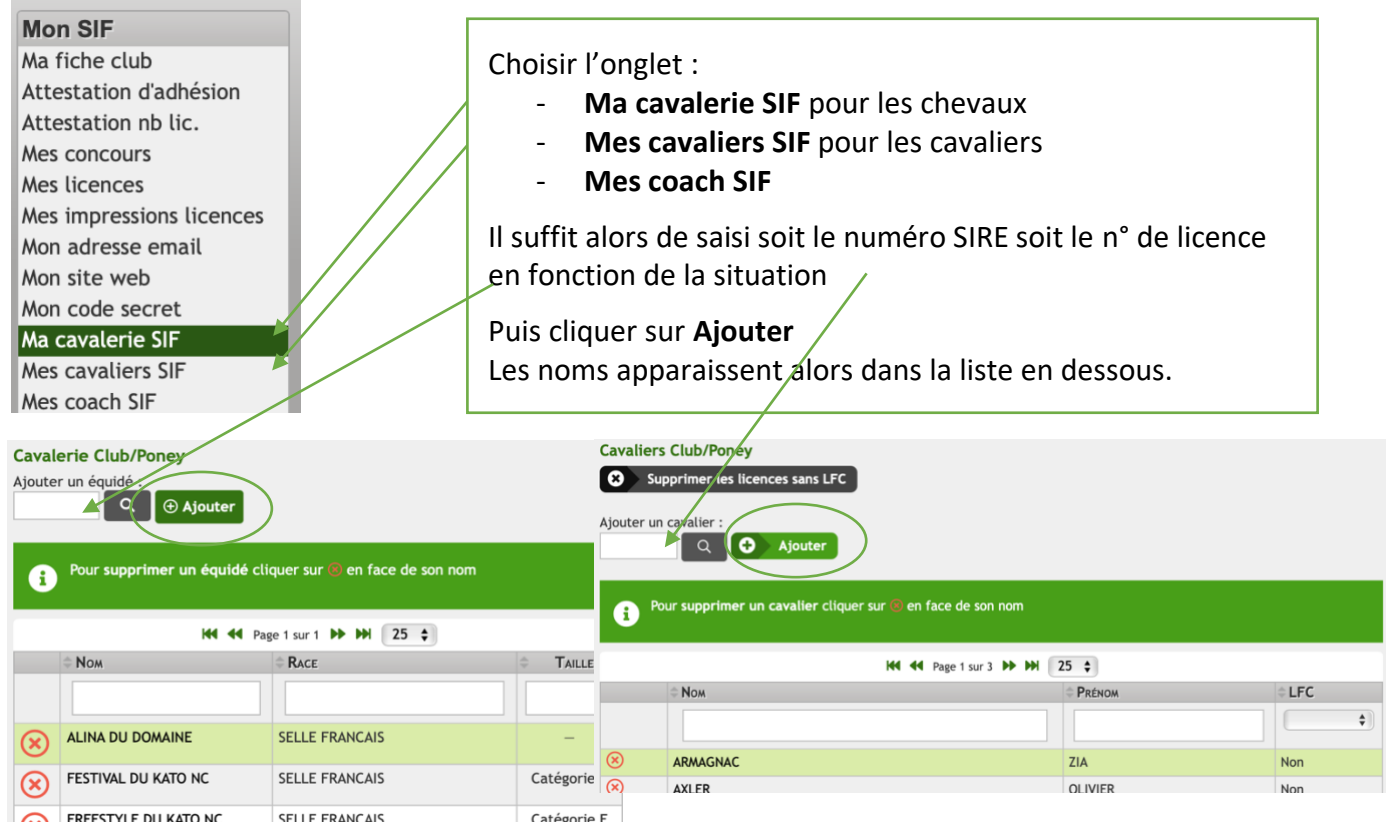

La procédure est la même pour la saisie des coach SIF.

## 3. Créditer son compte

Saisie lic compétition Dépôt de CM Dépôt de fichiers Mes examinateurs Mes sessions d'examen Mon compte Mes téléchargements Mon dossier fidélité Mes randonnées Correspondance Demande de labels

C'est la même procédure que pour créditer le compte pour prendre les licences. C'est d'ailleurs le même compte pour engager ou saisir un concours et ce compte qui recevra les engagements des concours pour les organisateurs de compétitions club.

Il faut aller sur l'onglet Mon compte est créditer avec une carte bleue.

#### 4. Engager en compétition

| Compétition                      |
|----------------------------------|
| DUC / Événements                 |
| BO Engts Résultats               |
| Qualifications Open              |
| Qualification / Clt<br>permanent |
| Generali Open de France          |
| Grand Tournoi                    |
| Horse Ball (ama, pro)            |

Dans la partie de gauche compétition, cliquer sur BO Engts Résultats

Affiner la recherche :

- par région,
- par département
  - par discipline
  - n° de club
- Ou directement avec le n° du concours

\_

| 1                  | ት      | FF     | E Club S     | IF   | FFE Co        | ompet         | T      | Repr  | se des  | activités | -   T     | out savoi | r   I                   | Boutique F | FE | Petite           | es annonc | es |               |   |              |          |           |            |       |
|--------------------|--------|--------|--------------|------|---------------|---------------|--------|-------|---------|-----------|-----------|-----------|-------------------------|------------|----|------------------|-----------|----|---------------|---|--------------|----------|-----------|------------|-------|
| ŀ                  | luméro | de con | cours        | Tou  | tes régior    | ns <b>•</b> 🤇 |        |       |         |           | ous dépar | tements   |                         |            |    | <b>Du</b> 01     | /01/2022  |    |               |   | <b>su</b> 31 | /12/2022 |           |            |       |
| Toutes disciplines |        |        |              |      | olines        |               |        |       |         |           |           |           | Aujourd'hui Cette semai |            |    | aine Ce week-end |           |    |               |   |              |          |           |            |       |
|                    |        |        | Constitution | Cha  | mpionnat      | ts : tous     | conco  | urs 👻 | Т       | ournée de | s AS      | Super     | 4S                      | PMG Tour   |    | Club             |           |    | $\overline{}$ |   |              |          | Conc      | ours non c | los 🗆 |
| C                  | Accé   | der    |              | *    | <b>⊞</b> Cale | ndrier        | i= Lis | ste   | fif Car | te        |           |           |                         |            |    |                  |           |    |               |   |              |          | C         | Recherche  | r Q   |
|                    |        |        | JANVIER      | 2022 |               |               |        |       |         | Fév       | rier 2022 |           |                         |            |    | M                | ars 2022  |    |               |   |              | A        | /RIL 2022 |            |       |
| L                  |        | 3      | 10           | 17   | 24            | 31            |        | L     |         | 7         | 14        | 21        | 28                      | L          |    | 7                | 14        | 21 | 28            | L |              | 4        | 11        | 18         | 25    |
| м                  |        | -4     | 11           | 18   | 25            |               |        | м     | 1       | 8         | 15        | 22        |                         | м          | 1  | 8                | 15        | 22 | 29            | м |              | 5        | 12        | 19         | 26    |
| м                  |        | 5      | 12           | 19   | 26            |               |        | м     | 2       | 9         | 16        | 23        |                         | м          | 2  | 9                | 16        | 23 | 30            | м |              | 6        | 13        | 20         | 27    |
| J                  |        | 6      | 13           | 20   | 27            |               |        | J     | 3       | 10        | 17        | 24        |                         | L          | 3  | 10               | 17        | 24 | 31            | J |              | 7        | 14        | 21         | 28    |
| v                  |        | 7      | 14           | 21   | 28            |               |        | ٧     | 4       | 11        | 18        | 25        |                         | v          | 4  | 11               | 18        | 25 |               | v | 1            | 8        | 15        | 22         | 29    |
| s                  | 1      | 8      | 15           | 22   | 29            |               |        | s     | 5       | 12        | 19        | 26        |                         | s          | 5  | 12               | 19        | 26 |               | s | 2            | 9        | 16        | 23         | 30    |
| D                  | 2      | 9      | 16           | 23   | 30            |               |        | D     | 6       | 13        | 20        | 27        |                         | D          | 6  | 13               | 20        | 27 |               | D | 3            | 10       | 17        | 24         |       |

|   | JANVIER | 2022 |           |    |  |
|---|---------|------|-----------|----|--|
| 3 | 10      | 17   | 24        | 31 |  |
| 4 | 11      | 18   | 25        |    |  |
| 5 | 12      | 19   | 26        |    |  |
| 6 | 13      | 20   | 27        |    |  |
| 7 | 14      | 21   | 9 concour | 5  |  |
| 8 | 15      | 22   | 29        |    |  |
| 9 | 16      | 23   | 30        |    |  |

# Passant sur une date on voit apparaitre le nombre de concours disponibles

On peut alors voir les concours en détails.

Attention à la date de clôture

| CSO CSO CSO CSO CSO CSO CSO CSO CSO CSO                                                                                                    | Date © Région<br>GRAND ES<br>11/2022 Preparatoi<br>11/2022 Club 3 Vitt<br>Circuit Re<br>N1/2022 Club 2 Gra<br>Reg, As Po<br>Reg<br>PAYS DE L                 | n<br>T<br>T or 70 cm, Preparatoire 80 de<br>sese, Poney 3 Vitesse, Club<br>g, As Poney 2D Vitesse TDA<br>and Prix, Poney 2 Grand Prix<br>ney 2D Grand Prix TDA Circ<br>A LOIRE | <ul> <li>Dép</li> <li>54</li> <li>2 Vitesse, P</li> <li>Circuit Reg,</li> <li>Club 1 Graut Reg, As l</li> <li>72</li> </ul> | Lieu PARC DES EXPOS NANCY TD toire 90 cm, Preparatoire 1m00, P oney 2 Vitesse, Club 1 Vitesse, Pou As Poney 1 Vitesse TDA Circuit Re and Prix, Poney 1 Grand Prix, Club Poney 1 Grand Prix TDA Circuit Reg LE MANS BOILT EPIE 11MP 3             | Num<br>2279728<br>reparatoire 1mm<br>ney 1 Vitesse, C<br>g, AS Poney Elit<br>Elite Grand Prib<br>g, AS Poney Elite | Club CHEVAL EXPO I0 Ub Elite Vitesse, Poney Elite Vit e Vitesse TDA 1er jour Circuit Re x, Poney Elite B Grand Prix, Pone G PE Excellence TDA Zeme jour C             | 24/01<br>24/01<br>esse, Poney Elite B Viti<br>8<br>yz Elite Grand Prix, As<br>Lircuit Reg, AS Poney E | Retour<br>résultat<br>esse, As Poney<br>Poney 2C Gran.<br>lite GP TDA 2e | Date<br>reversement<br>2C Vitesse TDA<br>d Prix TDA Circuit<br>me jour Circuit |
|----------------------------------------------------------------------------------------------------|----------------------------------------------------------------------------------------------------|----------------------------------------------------------------------------------------------------|----------------------------------------------------------------------------------------------------|----------------------------------------------------------------------------------------------------|----------------------------------------------------------------------------------------------------|----------------------------------------------------------------------------------------------------|----------------------------------------------------------------------------------------------------|--------------------------------------------------------------------------|--------------------------------------------------------------------------------|
| CSO 28/01/<br>burnée des AS Poney , 29/01/<br>ircuit régional<br>burnée des AS Poney , 30/01/<br>CSO 28/01/                                                                                                    | GRAND ES<br>11/2022 Preparatoi<br>11/2022 Club 3 Viti<br>Circuit Rej<br>11/2022 Club 2 Gra<br>Reg, As Po<br>Reg<br>PAYS DE L<br>11/2022 Club 4 Gra           | T<br>ire 70 cm, Preparatoire 80 c<br>esse, Poney 3 Vitesse, Club<br>g, As Poney 2D Vitesse TDA<br>und Prix, Poney 2 Grand Prix<br>ney 2D Grand Prix TDA Circ<br>A LOIRE        | 54<br>cm, Prepara<br>2 Vitesse, P<br>Circuit Reg,<br>4, Club 1 Gr<br>uit Reg, As I<br>72                                    | PARC DES EXPOS NANCY TD<br>toire 90 cm, Preparatoire 1m00, P<br>oney 2 Vitesse, Club 1 Vitesse, Po<br>As Poney 1 Vitesse TDA Circuit Re<br>and Prix, Poney 1 Grand Prix, Club<br>Poney 1 Grand Prix TDA Circuit Reg<br>1 E MANS BOIL EDIE 11MP 3 | 2279728<br>reparatoire 1m1<br>ney 1 Vitesse, C<br>g, AS Poney Elit<br>Elite Grand Pris<br>g, AS Poney Elite        | CHEVAL EXPO<br>10<br>lub Elite Vitesse, Poney Elite Vite<br>e Vitesse TDA 1er jour Circuit Re<br>k, Poney Elite B Grand Prix, Pone<br>e GP Excellence TDA 2eme jour C | 24/01<br>esse, Poney Elite B Vit<br>g<br>ry Elite Grand Prix, As<br>Lircuit Reg, AS Poney E           | esse, As Poney<br>Poney 2C Gran<br>lite GP TDA 2e                        | 2C Vitesse TDA<br>d Prix TDA Circuit<br>me jour Circuit                        |
| 28/01.<br>28/01.<br>29/01,<br>29/01,<br>29/01,<br>20/01,<br>28/01,<br>28/01, | 11/2022 Preparatoi<br>11/2022 Club 3 Vitt<br>Circuit Reg<br>11/2022 Club 2 Gra<br>Reg, As Po<br>Reg<br>PAYS DE L<br>11/2022 Club 4 Gra<br>11/2022 Club 4 Gra | ire 70 cm, Preparatoire 80 c<br>esse, Poney 3 Vitesse, Club<br>g, As Poney 2D Vitesse TDA<br>und Prix, Poney 2 Grand Prix<br>ney 2D Grand Prix TDA Circ<br>A LOIRE             | 2 Vitesse, P<br>2 Vitesse, P<br>Circuit Reg,<br>4, Club 1 Gra<br>uit Reg, As<br>72                                          | toire 90 cm, Preparatoire 1m00, P<br>Poney 2 Vitesse, Club 1 Vitesse, Por<br>As Poney 1 Vitesse TDA Circuit Re<br>and Prix, Poney 1 Grand Prix, Club<br>Poney 1 Grand Prix TDA Circuit Re<br>LE MANS BOULTERIE HIMP 3                            | reparatoire 1m1<br>ney 1 Vitesse, C<br>g, AS Poney Elit<br>Elite Grand Priz<br>g, AS Poney Elite                   | 10<br>lub Elite Vitesse, Poney Elite Vit<br>e Vitesse TDA 1er jour Circuit Re<br>x, Poney Elite B Grand Prix, Pone<br>e GP Excellence TDA 2eme jour C                 | esse, Poney Elite B Vit<br>g<br>ry Elite Grand Prix, As<br>Lircuit Reg, AS Poney E                    | esse, As Poney<br>Poney 2C Gran<br>lite GP TDA 2e                        | 2C Vitesse TDA<br>d Prix TDA Circuit<br>me jour Circuit                        |
| urnée des AS Poney , 29/01.<br>regional 30/01.<br>reut régional 30/01.<br>CSO 28/01/2                                                                                                    | 01/2022 Club 3 Vite<br>Circuit Reg<br>01/2022 Club 2 Gra<br>Reg, As Po<br>Reg<br>PAYS DE L<br>01/2022 Club 4 Gra                                             | esse, Poney 3 Vitesse, Club<br>g, As Poney 2D Vitesse TDA<br>and Prix, Poney 2 Grand Prix<br>ney 2D Grand Prix TDA Circo<br>A LOIRE                                            | 2 Vitesse, P<br>Circuit Reg,<br>c, Club 1 Gra<br>uit Reg, As I<br>72                                                        | toney 2 Vitesse, Club 1 Vitesse, Por<br>As Poney 1 Vitesse TDA Circuit Re<br>and Prix, Poney 1 Grand Prix, Club<br>Poney 1 Grand Prix TDA Circuit Reg                                                                                            | ney 1 Vitesse, C<br>g, AS Poney Elit<br>Elite Grand Priz<br>g, AS Poney Elite                                      | lub Elite Vitesse, Poney Elite Vit<br>e Vitesse TDA 1er jour Circuit Re<br>x, Poney Elite B Grand Prix, Pone<br>e GP Excellence TDA 2eme jour C                       | esse, Poney Elite B Vit<br>g<br>ry Elite Grand Prix, As<br>Circuit Reg, AS Poney E                    | esse, As Poney<br>Poney 2C Gran<br>lite GP TDA 2e                        | 2C Vitesse TDA<br>d Prix TDA Circuit<br>me jour Circuit                        |
| burnée des AS Poney , 30/01.<br>reuit régional 30/01.<br>같 CSO ☆ 28/01/                                                                                                    | 11/2022 Club 2 Gra<br>Reg, As Po<br>Reg<br>PAYS DE L<br>11/2022 Club 4 Gra                                                                                   | and Prix, Poney 2 Grand Prix<br>ney 2D Grand Prix TDA Circo<br>A LOIRE                                                                                                    | k, Club 1 Gra<br>uit Reg, As<br>72                                                                                          | and Prix, Poney 1 Grand Prix, Club<br>Poney 1 Grand Prix TDA Circuit Reg                                                                                                    | Elite Grand Prix<br>g, AS Poney Elite                                                                              | x, Poney Elite B Grand Prix, Pone<br>e GP Excellence TDA 2eme jour C                                                                                                  | ey Elite Grand Prix, As<br>Circuit Reg, AS Poney E                                                    | Poney 2C Gran<br>lite GP TDA 2e                                          | d Prix TDA Circuit<br>me jour Circuit                                          |
| ≥ cso ☆ 28/01/<br>28/01/                                                                                                    | PAYS DE L                                                                                                    | A LOIRE                                                                                                    | 72                                                                                                    | LE MANS BOULERIE ILIMP 3                                                                                                    |                                                                                                    |                                                                                                    |                                                                                                    |                                                                          |                                                                                |
| 28/01                                                                                                    | 1/2022 Club 4 Gra                                                                                                    |                                                                                                    |                                                                                                    | LE MORTS DOOLERIE SOMP 3                                                                                                    | 2282036                                                                                                    | ASSOC DES BOULERIES                                                                                                    | 24/01                                                                                                 |                                                                          |                                                                                |
|                                                                                                    | Poney E1 0                                                                                                    | and Prix, Club 3 Grand Prix,<br>rand Prix, Poney 1 Grand Pr<br>Grand Prix, As Poney 2C Gra                                                                                     | Club 2 Grar<br>ix, Poney 1<br>ind Prix, As                                                                                  | nd Prix, Club 1 Grand Prix, Club Eli<br>B Grand Prix, Poney E3 Grand Prix<br>Poney 2D Grand Prix, Poney E Elite                                                                                                    | ite Grand Prix, F<br>, Poney E2 Gran<br>e Grand Prix, As                                                           | Poney A1 Grand Prix, Poney A Elit<br>Id Prix, Poney Elite B Grand Prix,<br>Poney 1 Grand Prix                                                                         | te Grand Prix, Poney 4<br>Poney Elite C Grand P                                                       | Grand Prix, Po<br>rix, Poney Elite                                       | ney 3 Grand Prix<br>e D Grand Prix,                                            |
| 29/01/                                                                                                    | 01/2022 Club 4 Gra<br>Poney 2 Gr<br>Poney E1 C                                                                                                    | and Prix, Club 3 Grand Prix,<br>rand Prix, Poney 1 Grand Pr<br>Grand Prix, As Poney 2C Gra                                                                                     | Club 2 Gran<br>ix, Poney 1<br>and Prix, As                                                                                  | nd Prix, Club 1 Grand Prix, Club Eli<br>B Grand Prix, Poney E3 Grand Prix<br>Poney 2D Grand Prix, Poney E Elite                                                                                                    | ite Grand Prix, F<br>, Poney E2 Gran<br>e Grand Prix, As                                                           | Poney A1 Grand Prix, Poney A Elit<br>Id Prix, Poney Elite B Grand Prix,<br>Poney 1 Grand Prix, Preparatoire                                                           | te Grand Prix, Poney 4<br>Poney Elite C Grand P<br>e 50 cm                                            | Grand Prix, Po<br>rix, Poney Elite                                       | ney 3 Grand Prix<br>e D Grand Prix,                                            |
| 30/01/                                                                                                    | 1/2022 Club 4 Gra<br>Poney A El<br>Grand Prix<br>Poney A2 C                                                                                                  | and Prix, Preparatoire 75 cm<br>ite Grand Prix, Poney 4 Gra<br>c, Poney Elite C Grand Prix,<br>Grand Prix, Poney D Test ON                                                     | n, Club 3 Gr<br>Ind Prix, Por<br>Poney Elite<br>IC                                                                          | and Prix, Preparatoire 85 cm, Club<br>ney 3 Grand Prix, Poney 2 Grand Pr<br>D Grand Prix, Poney E1 Grand Prix                                                                                                    | 2 Grand Prix, F<br>ix, Poney 1 Gra<br>, As Poney 2C G                                                              | Preparatoire 95 cm, Club 1 Grand<br>nd Prix, Poney 1 B Grand Prix, Po<br>Grand Prix, As Poney 2D Grand Pr                                                             | d Prix, Club Elite Grand<br>oney E3 Grand Prix, Po<br>ix, Poney E Elite Grand                         | l Prix, Poney A<br>ney E2 Grand P<br>I Prix, As Poney                    | 1 Grand Prix,<br>Prix, Poney Elite<br>y 1 Grand Prix,                          |
| 👌 CSO 🛛 🖄                                                                                                    | PROVENCE                                                                                                    | E-ALPES-COTE D'AZUR                                                                                                    | 06                                                                                                    | VILLENEUVE LOUBET                                                                                                    | 2276586                                                                                                    | AZUR CHEVAL ASSOCIATION                                                                                                    | 24/01                                                                                                 |                                                                          |                                                                                |
| 29/01/                                                                                                    | 1/2022 Preparato                                                                                                    | re 90 cm, Preparatoire 1m0                                                                                                    | 00, Preparat                                                                                                    | toire 1m10, Preparatoire 1m20, Pre                                                                                                    | eparatoire 1m30                                                                                                    | )                                                                                                    |                                                                                                    |                                                                          |                                                                                |
| 30/01/                                                                                                    | 1/2022 Club Elite                                                                                                    | Gland Prix, Club 1 Grand P                                                                                                    | rix, Club 2 (                                                                                                    | Grand Prix, Club 3 Grand Prix, Club                                                                                                    | 4 Grand Prix                                                                                                    |                                                                                                    |                                                                                                    |                                                                          |                                                                                |
| 🚮 Attelage 🛛 😭                                                                                                    | GRAND ES                                                                                                    | т                                                                                                    | 54                                                                                                    | ROSIERES AUX SALINES                                                                                                    | 2277073                                                                                                    | ASSOCIATION ROSIERES ATTELA                                                                                                    | GE 24/01                                                                                              |                                                                          |                                                                                |
| 29/01/                                                                                                    | 1/2022 Club Elite                                                                                                    | Team (2 tests SANS marath                                                                                                    | on), Club El                                                                                                    | ite solo (2 tests SANS marathon), (                                                                                                    | Club Elite Paire                                                                                                   | (2 tests SANS marathon)                                                                                                    |                                                                                                    |                                                                          |                                                                                |
| 💁 CSO 🛛 🏠                                                                                                    | NOUVELL                                                                                                    | E-AQUITAINE                                                                                                    | 33                                                                                                    | ST GENES DE LOMBAUD DHC                                                                                                    | 2278780                                                                                                    | DOMAINE HIPPIQUE DE CAHYANI                                                                                                    | E 24/01                                                                                               |                                                                          |                                                                                |
| 29/01/                                                                                                    | 1/2022 Preparatoi<br>2 Vitesse,                                                                                                    | ire 1m00, Poney 3 Vitesse, F<br>Preparatoire 90 cm, Poney                                                                                                    | Preparatoire<br>1 Vitesse, C                                                                                                | e 70 cm, Club 3 Vitesse, Preparato<br>Club 1 Vitesse, Poney Elite Vitesse,                                                                                                    | ire 80 cm, Pone<br>Club Elite Vites                                                                                | y 2 Vitesse, Poney A1 Vitesse, Prose, Preparatoire 1m10, As Poney                                                                                                    | eparatoire 50 cm, Pon<br>/ 1 Vitesse, As Poney 2                                                      | ey 4 Vitesse, C<br>D Vitesse, Pone                                       | lub 4 Vitesse, Clu<br>ey A Elite Vitesse                                       |

Il faudra cliquer sur la date pour voir toutes les épreuves et pouvoir engager

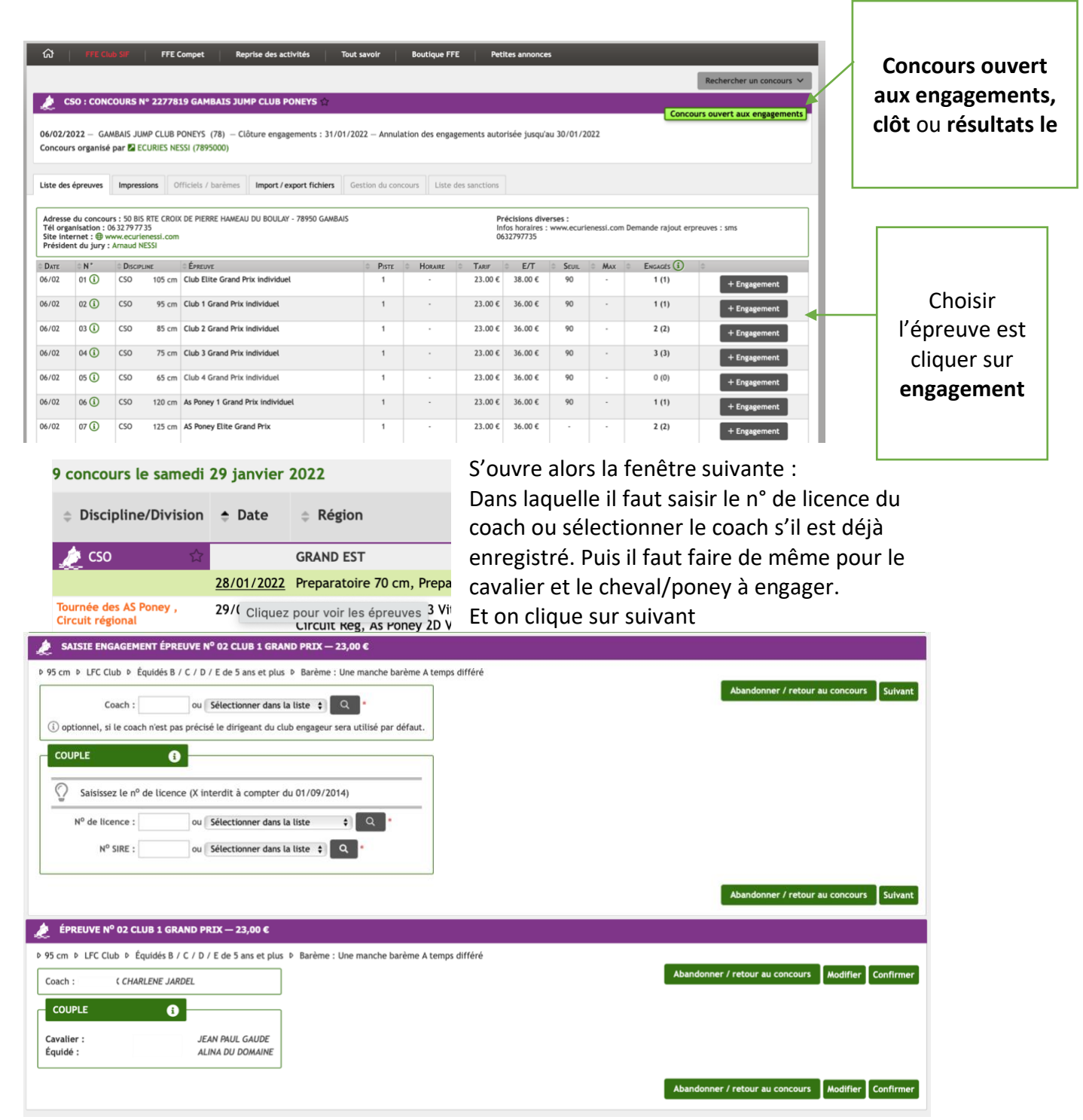

#### Reste à confirmer.

#### 5. Voir les résultats d'une épreuve

Rechercher le concours (comme pour les engagements, et sélectionner l'épreuve voulue)

On obtient alors les informations sur le classement de l'épreuve.

|                                                                                                    |                                                                                                    | 6 0                                                 |                                              |                     | e heleftat org                     |                             |                                             |                           | • • +            |  |  |  |  |
|----------------------------------------------------------------------------------------------------|----------------------------------------------------------------------------------------------------|-----------------------------------------------------|----------------------------------------------|---------------------|------------------------------------|-----------------------------|---------------------------------------------|---------------------------|------------------|--|--|--|--|
| D President                                                                                                    | CAN Rise 4.                                                                                                    | Alemente L.                                         | E                                            | D transform         |                                    | Participant b               | T- HE Campel                                | & UD-LAR D.               | T-Hole Day       |  |  |  |  |
| Nex concurs<br>Mex Systems<br>Mex Systems Standards<br>Nex Silver Mex Mex<br>Mex Color Mex Mex<br>Mex Color Mex<br>Mex Color Silver<br>Sinte Silver Anno Mex<br>Sinte Silver Anno<br>Sinte Silver Anno<br>Sinte Silver Anno<br>Silver Mex Color Mex<br>Silver Mex Color Mex<br>Silver Mex Color Mex<br>Silver Mex Color Mex<br>Mex Color Mex<br>Mex Color Mex Color Mex<br>Mex Color Mex<br>Mex Color Mex Color Mex<br>Mex Color Mex Color Mex<br>Mex Color Mex Color Mex Color Mex<br>Mex Color Mex Color | L CSO : CO                                                                                                    | 2 CSO I CONCOLURS Nº 2276516 LEGE CAP FERRIT        |                                              |                     |                                    |                             |                                             |                           |                  |  |  |  |  |
|                                                                                                    | 16/01/2022 - Concours organ                                                                                                    | LEGE CAP FEMILET (33)<br>two par Kar C E LEGE CA    | - Caliture engagements :<br>PERRET (3395000) | 10/01/2022          |                                    |                             |                                             |                           |                  |  |  |  |  |
|                                                                                                    | Litte des Apresse                                                                                                    | ingressions Sal                                     | te de idualitats desport /                   | export fichiers     | Second to repair the               | Line dis sections           |                                             |                           |                  |  |  |  |  |
|                                                                                                    | Advances (USAN (USAN (USA |                                                     |                                              |                     |                                    |                             |                                             |                           |                  |  |  |  |  |
|                                                                                                    | Ophetour a la teor<br>Concours Sif                                                                                                    | r des Apressens<br>π <sup>a</sup> 2276916 - Éprense | e s <sup>o</sup> 01 de 16/01/2022            | (CSO Preparatol     | ine 70 cm)                         |                             |                                             | = 14                      | sultata detatlés |  |  |  |  |
|                                                                                                    | CR.                                                                                                    | Caralter                                            | Club                                         |                     | Equilité                           | Ceach                       |                                             | Pts quelif. Chpt          | Quart            |  |  |  |  |
| New aspaces FFE.                                                                                                    | 11 <sup>10</sup> ex 5F                                                                                                    | CANELE HENRICH                                      | CENTRE EQUESTRE                              | DES PINS (33)       | EDON DES SAULES                    | ENBIEN OUSTILIOU            |                                             |                           | 110              |  |  |  |  |
| PE Connect                                                                                                    | 114 ex 57                                                                                                    | EMMA FAGNIOT                                        | CENTRE EQUESTRE I                            | DES PENS (33)       | QUICK DO POCHET                    | FABIEN OUSTALOU             |                                             |                           | 14               |  |  |  |  |
| loss & cheval.<br>Mellathépur Club                                                                                                    | 1 <sup>19</sup> ex 5F                                                                                                    | LAURIANE CAMPOT                                     | CENTRE EQUESTRE I                            | IES PINS (33)       | YUMA                               | FABIEN OUSTALOU             | •                                           |                           | 100              |  |  |  |  |
| Widathèque Club<br>Yite du Poney                                                                                                    | 1 <sup>re</sup> ex SF                                                                                                    | ALC HILARD                                          | C.E.LEGE CAP FERRE                           | CT (83)             | VELOURS DO VERCORS                 | FREDERIC HORAN              | 0                                           |                           | 140              |  |  |  |  |
| lashersher                                                                                                    | 5° ex                                                                                                    | DOUPHINE ROOTS                                      | C E LESE CAP FERRE                           | en calo             | VELOURS DU VERCORS                 | FREDERIC HORANG             | E.                                          | 3                         | 24               |  |  |  |  |
| lute                                                                                                    | 5° ex                                                                                                    | FLORA FE.IN                                         | ECONES DU DEVES                              | 33)                 | FIGUI DE L'ARROS                   | CATHERINE SOULD             | UMUK BRUN                                   | 1                         | 10               |  |  |  |  |
| guides .                                                                                                    | 7*                                                                                                    | BUTTY KAINGO                                        | CENTRE EQUISTRE                              | DES PINS (33)       | ORIGAN                             | FABIEN OUSTALOU             |                                             | 1.5                       | 14               |  |  |  |  |
| mating                                                                                                    | 1°                                                                                                    | COLLINE PICKNAM                                     | CENTRE EQUESTRE                              | HS PINS (33)        | FERDINANT                          | FABRIN OUSTALOU             |                                             | 1.8                       | Pr.              |  |  |  |  |
| rcien aspace "Mitters"                                                                                                    | *                                                                                                    | TADE MORIND                                         | C E LEGE CAP FERRE                           | 0563 17             | PRECIDUS STAR                      | MARE MATHERD                | THE                                         | 1.8                       | 14               |  |  |  |  |
| annes agrète                                                                                                    | Disg                                                                                                    | MARE BART-ENDITE                                    | CELESE CAP FERR                              | 17 (83)             | FOLIE DES ORMEAUX                  | MARIE BARTHERD              | 178                                         | Pai de licence competitio |                  |  |  |  |  |
| ocumento<br>arte Elfologie<br>arte Egul horati                                                                                                    | Deq                                                                                                    | MARE BARMEROTTE                                     | C E LEGE CAP PERM                            | 17 (33)             | BLEVETTE DE CIVILY                 | MARE BARTHERD               | THE .                                       | Pas de l'umor compétitio  | •)               |  |  |  |  |
|                                                                                                    |                                                                                                    |                                                     | tipue de confidentialité : Care              | there produces duck | matter (COI) : Alerthers legales : | Conditions générales de cer | + 200 10 10 10 10 10 10 10 10 10 10 10 10 1 | em - 12                   |                  |  |  |  |  |